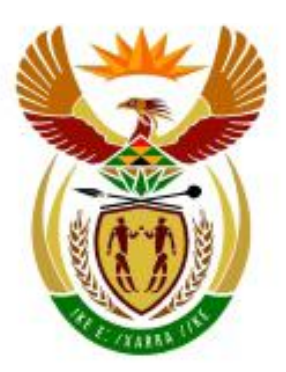

# higher education & training

Department: Higher Education and Training REPUBLIC OF SOUTH AFRICA

# MARKING GUIDELINE

NATIONAL CERTIFICATE (VOCATIONAL)

## **NOVEMBER 2010**

## OFFICE DATA PROCESSING NQF LEVEL 3

## 01 NOVEMBER 2010

This memorandum consists of 19 pages.

Copyright reserved

Please turn over

## **INSTRUCTIONS TO MARKERS**

To facilitate marking and moderation, the following must be adhered to when marking:

## Manipulation:

- Use a **blue pen** for **all** manipulation commands carried out;
- Use a **tick**/s and the question number for every **correct** manipulation carried out, as indicated in the marking guideline;
- Use a **X** (cross) to mark manipulation incorrectly done.
- The question number must be written next to every tick or X (e.g. 1.3 ü ü)

## Accuracy:

- Use a **red tick** to indicate **all** accuracy marks
- Use a **red X** to indicate **all** accuracy errors
- For each command, the question number must be written next to every tick or X (e.g. 1.4 ü ü ü ü ü XX)

## ADDITIONAL INSTRUCTIONS FOR MARKING QUESTION 1 ONLY:

- 1. If a printout of the Data Source is **not supplied** the following should be applied:
  - Mark the accuracy of the records (for 1.1 10 marks + 5 marks for (1.3) 3<sup>rd</sup> new record inserted, in the 3 printouts of the Merged invitations i.e. Question 1C.
  - In 1.1: Fields (Column headings) can be marked in Question 1B -[merge fields] (5 marks)
  - In 1.1: 4 marks are **lost** for no table i.e. number of columns and rows (2 + 2 marks)
  - For 1.2 2 marks are **lost** for the question number in the header.
  - For 1.3 2 marks are **lost** (for inserting the last record in the table) no data source
  - For 1.4 1 mark is lost 2 marks are lost Question 1A not printed
- 2. If no printout of the Primary Document (Question 1B) is included:
  - 1.5 2 marks are lost if this document is not opened (no evidence) no marks lost: evidence of Invitation will show in merged letters
  - 1.6 2 marks are **lost** for the header
  - 1.7 if the WordArt is inserted in the invitation it must be marked on the first invitation
  - 1.8 the footer (Event Planner: J Makhoba) must be marked on the first invitation.
  - 1.9 2 marks are **lost** as there is no evidence of documents being linked
  - 1.10 5 marks are **lost** as there is no evidence of merge fields being inserted
  - 1.11 2 marks are **lost** for no printout of the Primary Document
- 3. If no printout of the merged invitations is included, marks for 1.12 and 1.13

### Copyright reserved

Please turn over

are lost.

4. If the records in the merged field, (in Question 1C) differ from the Data Source Question 1A, then regard Question 1C as invalid and do not allocate any marks to Question 1C.

## **QUESTION 1**

[60]

| 1.1  | Correct number of columns<br>Correct number of rows<br>Fields (Column headings)<br>Accuracy (records 1 & 2 only)                                                                                                    | (2)<br>(2)<br>(5)<br>(10) |
|------|----------------------------------------------------------------------------------------------------|---------------------------|
| 1.2  | Examination number typed two lines below table no such instruction. Exam no and Question no in header left aligned ü ü<br>Access table: Accept if inserted as header OR typed as a record                                | (2)                       |
| 1.3  | Inserted new record<br>Accuracy                                                                                                    | (2)<br>(5)                |
| 1.4  | Printed data source                                                                                                    | (2)                       |
| 1.5  | Opened INVITATION                                                                                                    | (2)                       |
| 1.6  | Inserted Header: Question 1B ü right aligned ü                                                                                                    | (2)                       |
| 1.7  | Inserted Word Art<br>Bottom left<br>Accuracy<br>Font size                                                                                                    | (1)<br>(1)<br>(1)<br>(1)  |
| 1.8  | Footer: Align right<br>Font size<br>Italics<br>Accuracy                                                                                                    | (1)<br>(1)<br>(1)<br>(1)  |
| 1.9  | Linked primary and secondary documents                                                                                                    | (2)                       |
| 1.10 | Replaced text with merge fields (one mark for each field)                                                                                                    | (5)                       |
| 1.11 | Printed primary / main document                                                                                                    | (2)                       |
| 1.12 | Changed question number to QUESTION 1C on all 3 letters                                                                                                    | (1)                       |
| 1.13 | <ul> <li>Merged document:</li> <li>Invitation 1 all info correct ü ü (all or nothing)</li> <li>Invitation 2 all info correct ü ü (all or nothing)</li> <li>Invitation 3 all info correct ü ü (all or nothing)</li> </ul> | (2)<br>(2)<br>(2)         |
| 1.14 | Printed final documents all 3. (all or nothing)                                                                                                    | (2)<br><b>[60]</b>        |

Copyright reserved Please turn over PDF Creator: PDF4U Pro DEMO Version. If you want to remove this line, please purchase the full version

# Examination Number 1.2 $\ddot{u}\ddot{u}$ examination number, left header Question 1A

1.1 üü rows üücolumns üüüüü field headings (ü = 10) accuracy records 1 & 2

| NAME         | COMPANY       | VENUE           | DATE       | TIME  |
|--------------|---------------|-----------------|------------|-------|
| Mr Vermeulen | Hobbies.Com   | Alberton Hotel  | 14/12/2010 | 19:00 |
| Mrs Bongo    | Cards Galore  | Centurion Plaza | 16/12/2010 | 18:30 |
| Mr Spogter   | Printers Inc. | Nelspruit Hotel | 18/12/2010 | 18:00 |

1.3 üü inserted new record
 üü üü ü accuracy of inserted record
 (1 mark per cell)

1.4 ü ü printed data source

Do not subtract marks for info wrapped in cells, especially when font Courier New 12 was used

1.5 ü ü opened document

MARKING GUIDELINE

5

1.6 ü ü header **Examination Number QUESTION 1B** 

NC1780(E)(N1)V

Xmas - Celebration Time!!!

1.9 ü ü linked documents

1.10 ü field «NAME» «COMPANY» 1.10 ü field

You are hereby cordially invited to celebrate the opening of the festive season!

Join us for a cheese & wine evening

at the

«VENUE» 1.10 ü field

оn

«DATF» 1.10 ü field

at

«TIME» 1.10 ü field

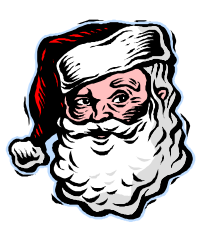

1.11 üü print

Но, Но, Но!!!

1.7 ü inserted Word Art ü bottom left ü font size accuracy

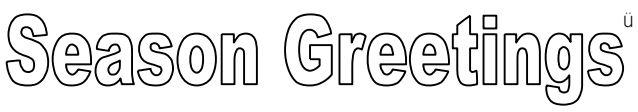

1.8 ü align right ü font size ü italics ü accuracy

Events Planner: J. Makhoba

Please turn over

\*\*\*\*\*\*\*\*\*\*\*\*\*\*\*\*\*\*\*\*\*\*

MARKING GUIDELINE

6

1.12 ü changed Question number on all 3 letters

**Examination Number QUESTION 1C** 

NC1780(E)(N1)V

Xmas - Celebration Time!!!

Mr Vermeulen Hobbies.Com

1.13 ü ü merged

You are hereby cordially invited to celebrate the opening of the festive season!

Join us for a cheese & wine evening

at the

Alberton Hotel

оn

14/12/2010

at

19:00

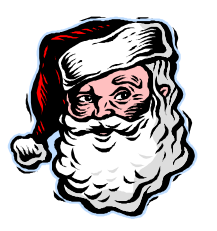

1.14 ü ü print

Но, Но, Но!!!

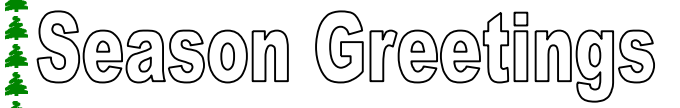

Copyright reserved PDF Creator: PDF40 Pro DEMO Version. 11 you wann to remove this fine, prease purchase the full version

\*\*\*\*\*\*\*\*\*\*\*\*\*\*\*

Events Planner: J. Makhoba

Please turn over

MARKING GUIDELINE

Examination Number **QUESTION 1C** 

# Xmas - Celebration Time!!!

Mrs Bongo Cards for Africa

1.13 üü merged

You are hereby cordially invited to celebrate the opening of the festive season!

Join us for a cheese & wine evening

at the

Centurion Plaza

оn

16/12/2010

at

18:30

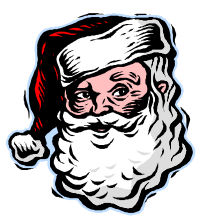

Но, Но, Но!!!

PDF Creator. PDF40 Pro DEMO Version. If you wann to remove this fine, prease purchase the full version

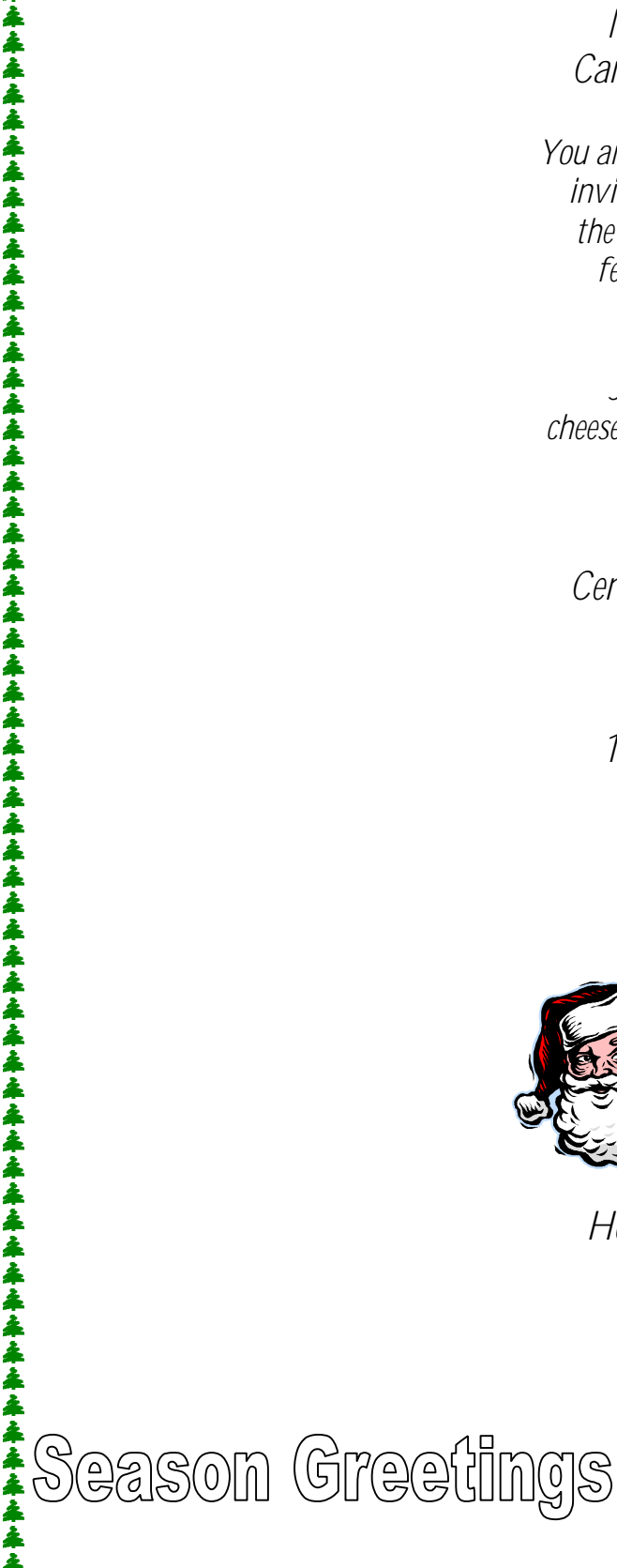

Copyright reserved

Events Planner: J. Makhoba

Please turn over

MARKING GUIDELINE

**Examination Number QUESTION 1C** 

NC1780(E)(N1)V

# Xmas - Celebration Time!!!

Mr Spogter Printers Inc.

1.13 ü ü merged

You are hereby cordially invited to celebrate the opening of the festive season!

Join us for a cheese & wine evening

at the

Nelspruit Hotel

оn

18/12/2010

at

18:00

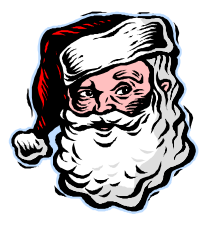

Но, Но, Но!!!

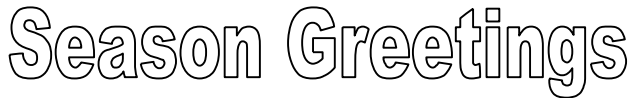

Events Planner: J. Makhoba

Please turn over

Copyright reserved PDF Creator: PDF40 Pro DEMO Version. 11 you wann to remove this fine, prease purchase the full version

\*\*\*\*\*\*\*\*\*\*\*\*\*\*\*\*\*\*\*

| MARKIN | IG GUIDELINE                                                       | -9-                                                                                                    | NC1780 <b>(E)</b> (N1)V  |
|--------|--------------------------------------------------------------------|----------------------------------------------------------------------------------------------------|--------------------------|
| QUEST  | ION 2                                                              |                                                                                                    | [60]                     |
| 2.1    | Opened the file CAF                                                | RNIVAL. Inserted examination number.                                                                                                    | (1)                      |
| 2.2.1  | Changed the justifi                                                | cation of the entire document to left.                                                                                                    | (2)                      |
| 2.2.2  | Inserted heading:                                                  | Top, centre (will shift left if image on right was correctly                                                                                                    | (2)                      |
|        |                                                                    | Comic Sans 24<br>Bold<br>Accuracy                                                                                                    | (2)<br>(1)<br>(1)        |
| 2.2.3  | Performed spell che                                                | eck (2 words – carnival; beautiful)                                                                                                    | (2)                      |
| 2.2.4  | Applied the heading                                                | style 1 to sub-headings; and centre the headings                                                                                                    | (5)                      |
| 2.2.5  | Inserted a border ar                                               | ound the first paragraph on page 1                                                                                                    | (1)                      |
| 2.2.6  | Inserted the image I<br>Positioned image - t                       | BRAZIL<br>top right side of main heading                                                                                                    | (2)<br>(2)               |
| 2.2.7  | Format wrap style o<br>done)                                       | of picture to square (if image not next to heading, wrapping no                                                                                                    | t<br>(2)                 |
| 2.2.8  | Applied hyphenation                                                | n to entire document                                                                                                    | (2)                      |
| 2.2.9  | Inserted ribbon sha<br>graph in the centre,<br>heading and last pa | pe below last paragraph in centre of page 1 (above last para-<br>therefore accept if on second page, also accept if in between las<br>ragraph) ü inserted ribbon shape, ü correct position | t<br>(2)                 |
| 2.2.10 | Applied Style 2 Sha                                                | dow to the shape                                                                                                    | (2)                      |
| 2.2.11 | Inserted the text into<br>bold and<br>centred<br>accuracy c        | o the shape: using Comic Sans                                                                                                    | (1)<br>(1)<br>(1)<br>(3) |
| 2.2.12 | Changed font size to                                               | o 11 and italics for sub-paragraph 2 "African dance"                                                                                                    | (2)                      |
| 2.2.13 | Numbered the page                                                  | es: bottom, centre                                                                                                    | (2)                      |
| 2.2.14 | Changed the right a                                                | and left margins to 0.5" / 1.27 cm                                                                                                    | (2)                      |
| 2.2.15 | Inserted a page brea                                               | ak before paragraph "Uniting the"                                                                                                    | (2)                      |
| 2.2.16 | Inserted the table tw                                              | vo lines below the paragraph "Uniting the"                                                                                                    | (10)                     |
| 2.2.17 | Applied the AutoFo                                                 | rmat: Classic 2 to the table                                                                                                    | (2)                      |
| 2.2.18 | Used the bullets an                                                | nd numbering function to insert any bullets                                                                                                    | (2)                      |
| 2.2.19 | Found and replace                                                  | d the word <b>festival</b> with <b>carnival</b> (6 replacements= 2 marks or 0)                                                                                                    | (2)                      |
| 2.2.20 | Printed the docume                                                 | ent.                                                                                                    | (1)<br><b>[60]</b>       |

Examination Number 2.1 ü opened file, typed exam & question no. **QUESTION 2** 

2.2.14 üü left & right margin 0.5"/1.27 cm

2.2.2 ü ü inserted top centre, ü font size, ü font, ü bold, ü accuracy

THE HISTORY OF CARNIVALS

2.2.5 ü paragraph border, heading included

2.2.4 ü heading style 1 + centre

What is carnival?

It is an annual celebration of life found in many countries of the world. And in fact, by learning more about carnival we can learn more about ourselves and a lot about accepting and understanding other cultures.

2.2.19 ü ü find & replace (6) - festival/carnival : all or nothing (words in blue)

#### 2.2.4 ü heading style 1 African influences on carnival traditions + centre

African dance and music traditions used by Africans in their motherland on masks and headdresses as a symbol of our ability as humans to rise above problems, pains, heartaches, illness - to travel to another world to be reborn and to grow spiritually.

2.2.12 ü font size 11 ü italics

2.2.4 ü heading style 1 + centre

## Creating a carnival production

In order to put a carnival band together, it takes many weeks of welding, sewing, gluing, applying feathers, sequins, foil papers, glitter and lots of creativity, energy and patience. The first step is to come up with a theme or overall concept for the band and to develop costume illustrations for each section of dancers.

2.2.4 ü heading style 1 + centre

## The Birth of the Steel band

One of the exciting aspects of a carnival is t he appearance in the early 20<sup>th</sup> century of the steel pan, which are instruments made from used oil drums that have been cut off on one end and then shaped, pounded, and tuned. Every carnival season, steel bands, composed of one to two hundred pan players, practice for months on end. Ready with their tunes, these steel bands take to the stadiums and the streets, to create some of the most beautiful music in the world.

2.2.3 ü spell check - beautiful XMAS CARNIVAL -2.2.11 text -2.2.9 ü inserted shape, ü position ü Comic Sans 16 DECEMBER 2010 2.2.10 ü ü shadow style 2 ü bold ücentre üüü accuracy 1 2.2.13 ü numbered both pages 2.2.15 ü ü page break Copyright reserved Please turn over ü bottom, centre

PDF Creator: PDF4U Pro DEMO Version. If you want to remove this line, please purchase the full version

NC1780(E)(N1)V

2.2.7 ü ü square wrapping

2.2.3 ü spell check - carnival

2.1 ü ü left justification

# Examination Number QUESTION 2

## Uniting the World

2.2.4 ü heading style 1 + centre

Carnival arts offers all of us a dynamic tool for self-expression and exploration, a tool to seek out our roots, a tool to develop new forms of looking at the world and its cultures, and finally, a tool to unite the world, to discover what we all have in common, and to celebrate what makes us different. The power and creativity that underlies these art forms can transform lives. Together we will dance the song of life!

| POPULAR CARNI   | IVAL DESTINATIONS                          |
|-----------------|--------------------------------------------|
| • Caribbean     | Panama     2.2.18 ü ü inserted anv bullete |
| • Jamaica       | Brazil                                     |
| • Grenada       | • Canada                                   |
| • San Francisco | • United States of America                 |
| 2.2.16 table -  | 2.2.17 ü ü table Autoformat<br>Classic 2   |

ü inserted correctly ü u no. of columns + rows ü u top row merged ü u u u u accuracy (1 x error)

2.2.20 ü printout

(2)

### Do not subtract marks for wrong numbering: The answer sheet was incorrectly numbered

| QUESTIC | DN 3                                                                                           |                   | [60] |
|---------|------------------------------------------------------------------------------------------------|-------------------|------|
| 3.1     | Opened Question 3<br>Inserted examination number                                               |                   | (2)  |
| 3.2     | Used Help and Support<br>Selected the Index tab<br>Obtained information on accessing web sites | ü ü<br>ü ü<br>ü ü | (6)  |

3.3 Made a print screen image and pasted into answer file.

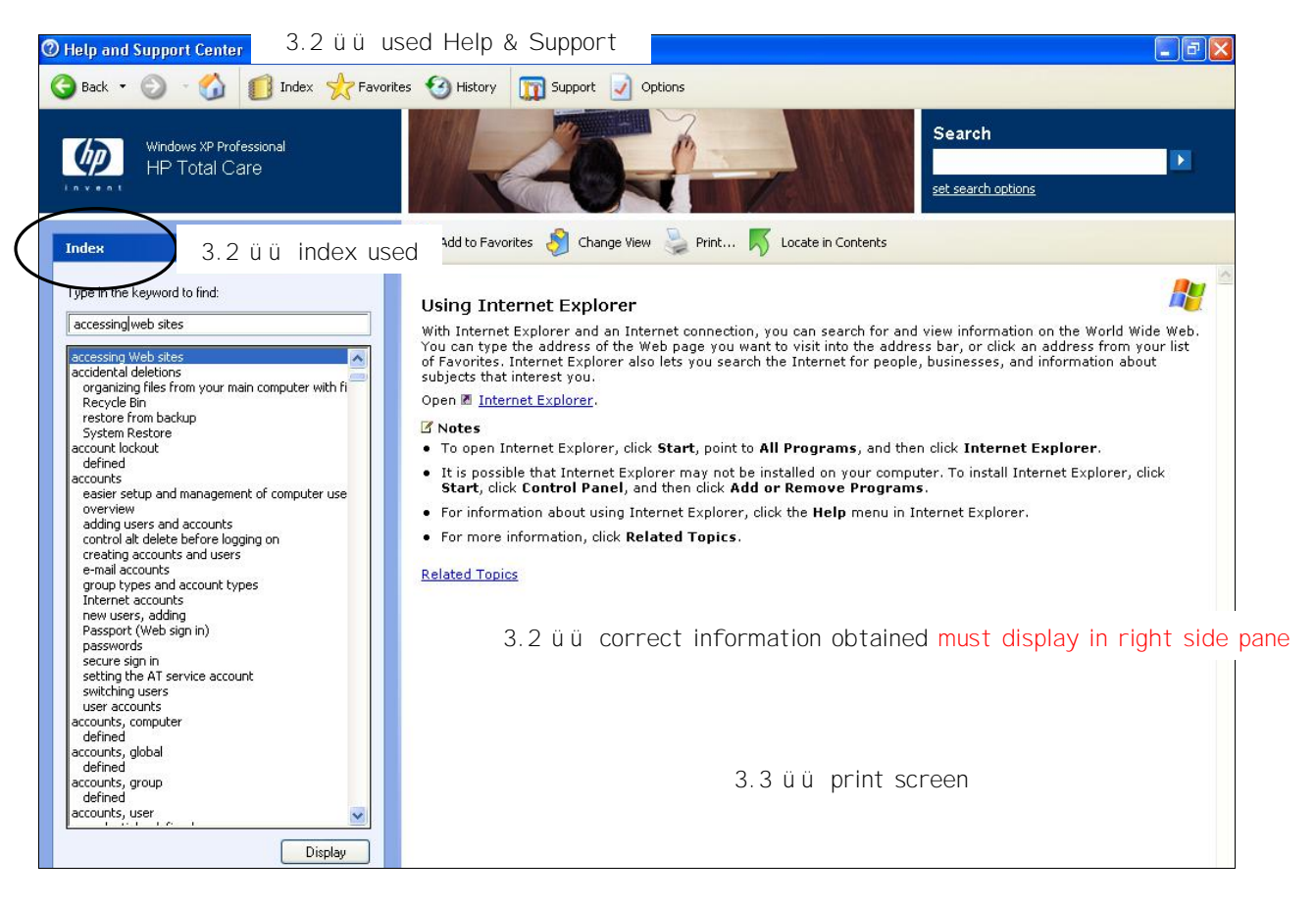

3.4 Correct words selected:

| 3.4.1 | Website                                                               | (2) |
|-------|-----------------------------------------------------------------------|-----|
| 3.4.2 | Download                                                              | (2) |
| 3.4.3 | URL                                                                   | (2) |
| 3.4.4 | Attachment Signature                                                  | (2) |
| 3.4.5 | Search Engine                                                         | (2) |
| 3.5   | Opened MS Outlook / Outlook Express (whichever email program was used | (2) |

Copyright reserved Please turn over PDF Creator: PDF4U Pro DEMO Version. If you want to remove this line, please purchase the full version

(2)

(2)

(2)

(2)

## 3.5.1 Created contacts in Address Book:

- Opened Address book and created contacts:
- Yolandi Swartz yolandi@gmail.com
- Thandiswa Kondlo tkondlo@yahoo.co.za

## 3.5.2 Made a print screen image of the contacts folder

|                                 |                              | 3.5    | üü opened application      |                                       |
|---------------------------------|------------------------------|--------|----------------------------|---------------------------------------|
| Contacts «                      | Sector Contacts              |        | NUIL- SWa ACDIGICSON       | LOLL2 P - ¥                           |
| All Contact Items 🔹 🔻           | Click here to enable Instant | Search | -                          |                                       |
| My Contacts 🕆                   | Kondlo, Thandiswa            |        | 351 üü opened add          | dress hook                            |
| Sea Contacts                    | E-mail: tkondlo              | @yah   |                            |                                       |
| Seal Contacts in Personal Folde |                              |        | u u created conta          | ACT 1 (acc included: all or nothing)  |
| Sen Lecturers                   | Swartz, Yolandi              |        | üü created conta           | act 2 (acc included: all or nothing)  |
| Current View 🛠                  | E-mail: yolandi              | @gm    | (if address doesn't show f | ully like the example do not penalise |
| O Business Cards                |                              |        |                            | any like the example, do not penalise |
| Address Cards                   |                              |        |                            | f                                     |
| O Detailed Address Cards        |                              |        |                            | g                                     |
| O Phone List                    |                              |        | a a subst second           | h                                     |
| O By Category                   |                              | 3.5.2  | u u print screen           |                                       |
| O By Company                    |                              |        |                            |                                       |
| O By Location                   |                              |        |                            | k                                     |
| 🔘 Outlook Data Files            |                              |        |                            |                                       |

### OR if Express was used:

| 🛸 Address Book - Main Identity                           |                                |                     |       |  |
|----------------------------------------------------------|--------------------------------|---------------------|-------|--|
| <u>File E</u> dit <u>V</u> iew <u>T</u> ools <u>H</u> el | p                              |                     |       |  |
| New Properties De                                        | X 🔄 🎒                          | کے۔<br>Action       |       |  |
| Shared Contacts                                          | Type name or select from list: |                     |       |  |
|                                                          | Name 🗡                         | E-Mail Address      | Busin |  |
|                                                          | 📰 Thandiswa Kondlo             | tkondlo@yahoo.co.za |       |  |
|                                                          | 📆 Yolandi Swartz               | yolandi@gmail.com   |       |  |

If Contact Bar in Express was pasted, each contact gets one mark only:

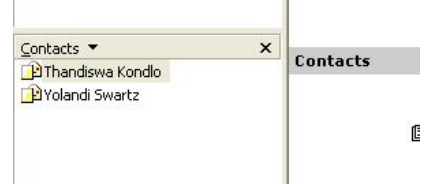

Created message as follows:

| 3.6.1 | Used stationery called Office Supplies                | (2)         |
|-------|-------------------------------------------------------|-------------|
| 3.6.2 | Changed the font of the message to Comic Sans 14      | (2)         |
| 3.6.3 | Made the importance of the message – low priority     | (2)         |
| 3.6.4 | Composed the message. (See below for mark allocation) | (12)<br>(2) |

Copyright reserved

Please turn over

3.6.5 Made a print screen image of the message and pasted it into the answer file

| Carnival photos fr                                                 | om Rio - Message (HTML)                                                                                         | _ = X                                                                     |  |  |  |  |
|--------------------------------------------------------------------|----------------------------------------------------------------------------------------------------|---------------------------------------------------------------------------|--|--|--|--|
| Message Insert Options Format Tex                                  | Developer Adobe PDF                                                                                             | 0                                                                         |  |  |  |  |
|                                                                    | Address Check                                                                                                   | ABC                                                                       |  |  |  |  |
|                                                                    | Book Names 🔉 Up -                                                                                               | 3.6.3 üü low priority                                                     |  |  |  |  |
| Clipboard 18 Basic Text                                            | Names Include 🖬 Options                                                                                         |                                                                           |  |  |  |  |
| This message has not been sent.                                    |                                                                                                    |                                                                           |  |  |  |  |
| To volandi@gmail.com; 3.6.4                                        | 4 üü accept names only, which wil                                                                               | I display if contacts were created                                        |  |  |  |  |
| Send Cc tkondlo@yahoo.co.za; ÜÜ                                    |                                                                                                    |                                                                           |  |  |  |  |
| Subject: Carnival photos from Rio ÜÜ                               |                                                                                                    |                                                                           |  |  |  |  |
| Attached: 📄 <u>RIO.jpg (195 KB)</u> ÜÜ                             |                                                                                                    |                                                                           |  |  |  |  |
| R. M.S. STANKS SSA MARKEN                                          | No CAR MICHANNE CAR                                                                                             | Co.                                                                       |  |  |  |  |
| Hello there!                                                       | 3.6.1 üü sta                                                                                                    | ationery <u>memo accuracy errors</u> :<br>This is <b>the</b> best I could |  |  |  |  |
| E DEANKA SE DEANN                                                  | to State Man St.                                                                                                | get from the Rio <u>c</u> arnival.                                        |  |  |  |  |
| I hope this is what you were looking for. This is best I could get |                                                                                                    |                                                                           |  |  |  |  |
| from the Rio Carnival.                                             |                                                                                                    |                                                                           |  |  |  |  |
|                                                                    | 3.6.2 üü Comic Sans. 14                                                                                         | 3.6.5 üü print screen                                                     |  |  |  |  |
| Regards                                                            |                                                                                                    |                                                                           |  |  |  |  |
| Nogai do                                                           |                                                                                                    |                                                                           |  |  |  |  |
| E. Maka Correct Maka                                               |                                                                                                    |                                                                           |  |  |  |  |
|                                                                    | The second in the second second second second second second second second second second second second second se |                                                                           |  |  |  |  |

## Message in Outlook Express:

| 🗈 Carnival photos from Rio 📃 🗖 🔀                                                                                                    |  |  |  |  |  |  |
|----------------------------------------------------------------------------------------------------|--|--|--|--|--|--|
| j Eile Edit View Insert Format Tools Message Help 🥂                                                                                                    |  |  |  |  |  |  |
| Image: Send     Image: Send     Imag |  |  |  |  |  |  |
| This message is Low Priority.                                                                                                    |  |  |  |  |  |  |
| P To: Yolandi Swartz;                                                                                                    |  |  |  |  |  |  |
| Cc: Thandiswa Kondlo                                                                                                    |  |  |  |  |  |  |
| Subject: Carnival photos from Rio                                                                                                    |  |  |  |  |  |  |
| Attach: Attach: Attach: Attach:                                                                                                    |  |  |  |  |  |  |
| Comic Sans M5 🔽 14 🔽 🖳 B I U A, 🗄 🗄 🛱 🛱 🗮 🗮 🗮 🔲 — 🏀 🔊                                                                                                    |  |  |  |  |  |  |
|                                                                                                    |  |  |  |  |  |  |
|                                                                                                    |  |  |  |  |  |  |
| Hello there!                                                                                                    |  |  |  |  |  |  |
|                                                                                                    |  |  |  |  |  |  |
| I hope this is what you were looking for. This is the best I could get                                                                                                    |  |  |  |  |  |  |
| from the Rio carnival.                                                                                                    |  |  |  |  |  |  |
|                                                                                                    |  |  |  |  |  |  |
| Regards                                                                                                    |  |  |  |  |  |  |
|                                                                                                    |  |  |  |  |  |  |
|                                                                                                    |  |  |  |  |  |  |
|                                                                                                    |  |  |  |  |  |  |

Copyright reserved

Please turn over

| 3.7 | Opened the Internet Explorer and set Google as home page                                                                                    | (6) |
|-----|----------------------------------------------------------------------------------------------------|-----|
|     | 3.7 üü internet options                                                                                                    |     |
|     | General Security Privacy Content Connections Programs Advanced<br>Home page<br>To create home page tabs, type each address on its own line. |     |
|     | 3.7 üü set the home page                                                                                                    |     |
|     | Use current Use default Use blank Browsing history Delete temporary files, history, cookies, saved passwords,                               |     |
|     | and web form information.<br>✓ Delete browsing history on exit<br>Delete Settings 3.7 üü print screen                                       |     |
|     | Change search defaults. Settings Tabs Change how webpages are displayed in Settings tabs.                                                   |     |
|     | Appearance Colors Languages Fonts Accessibility                                                                                             |     |

OK Cancel

3.8 Set any webpage as a favourite; made a print screen image of this dialog box and pasted it into the answer file.

| Add a Favo | ite 3.8 üü favourites                                                                                      |                     |
|------------|----------------------------------------------------------------------------------------------------|---------------------|
| *          | Add a Favorite<br>Add this webpage as a favorite. To access your favorites, visit the<br>Favorites Center. | es                  |
| Name:      | books - Google Search                                                                                      | 3.8 üü print screen |
| Create in: | 😭 Favorites 💽 New Fold                                                                                     | ter                 |
|            | Add Cancel                                                                                                 |                     |

Apply

[60]

(4)

## **QUESTION 4**

| Open the<br>Insert Ex | e file<br>kamination Number as a header aga                                                                                                    | inst the left margin.                                                                         |                                       | (1)        |
|-----------------------|----------------------------------------------------------------------------------------------------|-----------------------------------------------------------------------------------------------|---------------------------------------|------------|
| 4.1                   | Trojan horse<br>Worms<br>File virus<br>Boot sector virus                                                                                                    |                                                                                               | (Any 3)                               | (3)        |
| 4.2                   | Files can disappear<br>Files can become corrupt<br>Storage memory could be hard to fi                                                                                                    | nd                                                                                            | (Any 2 x 2)                           | (4)        |
| 4.3                   | A - is a LAN network.<br>A LAN is a local area network, used<br>a company in one building or area<br>other networks outside of their comp                                                                                                | for example – to connect all<br>onto a network which is not<br>pany. (or any suitable explana | computers in<br>connected to<br>tion) | (1)<br>(2) |
| 4.4                   | To do research (search for informat<br>Get weather updates<br>To make airline bookings<br>Download free software<br>Send and receive emails<br>Do online shopping<br>Watch videos (YouTube)<br>IM (instant messaging)<br>Listen to music | ion on the world wide web)<br>(Any other suitable answer)                                     | (Any 4)                               | (4)        |
|                       |                                                                                                    | (Any other suitable answer)                                                                   | (Any 4)                               | (4)        |

4.5 Activated the HELP AND SUPPORT program and used the Index tab to search for a definition of a firewall.

(6)

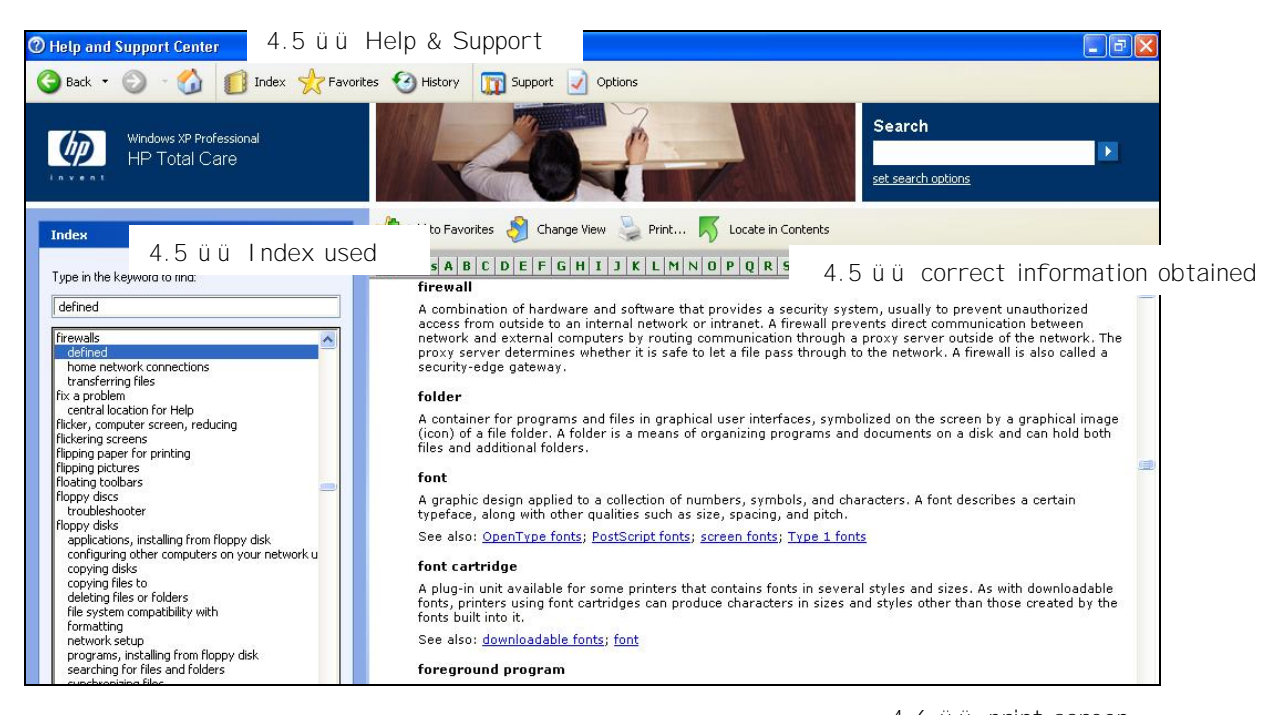

4.6 Made a print screen image of the information obtained.

4.6 üü print screen

Copyright reserved

Please turn over

(2)

| 4.7                                       | Yes.<br>If a power cable is accidently pulled or not secure, it can cause personal in-<br>jury.  |                                                           |                                                  |                                                             |                                 | (1)<br>(2) |
|-------------------------------------------|--------------------------------------------------------------------------------------------------|-----------------------------------------------------------|--------------------------------------------------|-------------------------------------------------------------|---------------------------------|------------|
| 4.8                                       | The wrist will become<br>motion during typing.<br>Symptoms include burn<br>Numbness and tingling | painful and swel<br>hing pain when th<br>in the thumb and | ling will occ<br>e nerve is c<br>l first two fir | cur, because of the<br>compressed.<br>ngers will occur. ( 3 | e limited<br>3 x 2)             | (6)        |
| 4.9.1<br>4.9.2<br>4.9.3<br>4.9.4<br>4.9.5 | C (accept D as well)<br>B<br>B<br>A<br>A                                                         | ü ü<br>ü ü<br>ü ü<br>ü ü<br>ü ü                           | 4.9.6<br>4.9.7<br>4.9.8<br>4.9.9<br>4.9.10       | D<br>D<br>C<br>B                                            | ü ü<br>ü ü<br>ü ü<br>ü ü<br>ü ü | (20)       |
| 4.10.1<br>4.10.2                          | C<br>E                                                                                           | ü ü<br>ü ü                                                | 4.10.3<br>4.10.4                                 | B<br>A                                                      | ü ü<br>ü ü                      | (8)        |

## **QUESTION 5**

Opened the answer file saved as QUESTION 5 and inserted Examination Number as a header against the left margin. (2) 5.1.1 Desktop (2)

| 5.1.2 | Created Paint program shortcut                              | (2) |
|-------|-------------------------------------------------------------|-----|
|       | Placed shortcut in bottom, right hand corner of the desktop | (2) |

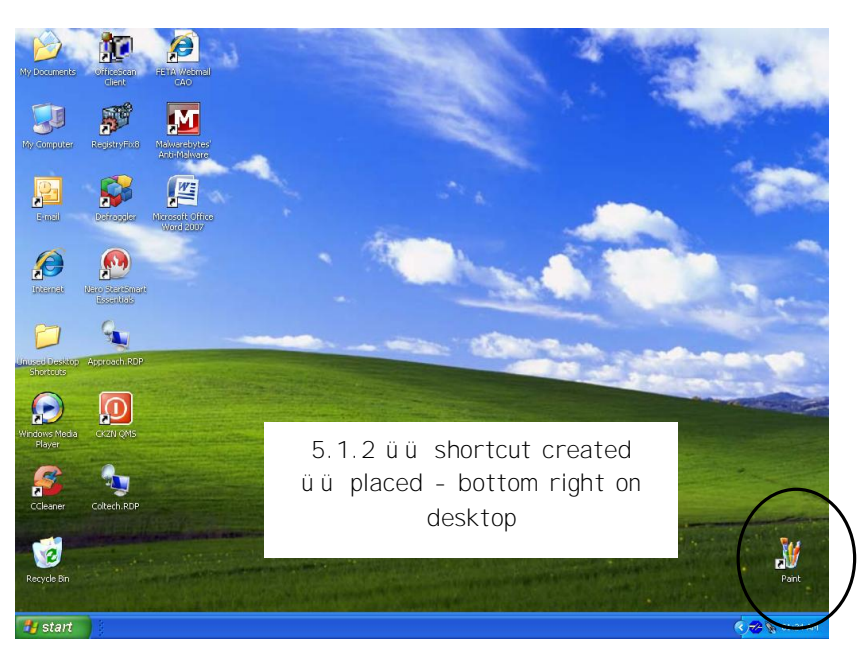

5.1.3 ü ü print screen of Desktop

5.1.3 Made print screen image of desktop with paint program shortcut.

Copyright reserved

Please turn over

(2)

(2)

(8)

(4)

- 5.2 Opened *Windows Explorer*.
  5.2.1 Created the following filing structure (accept any root drive as per college procedures):
- 5.2.2 Made a print screen image of the structure in Windows Explorer.

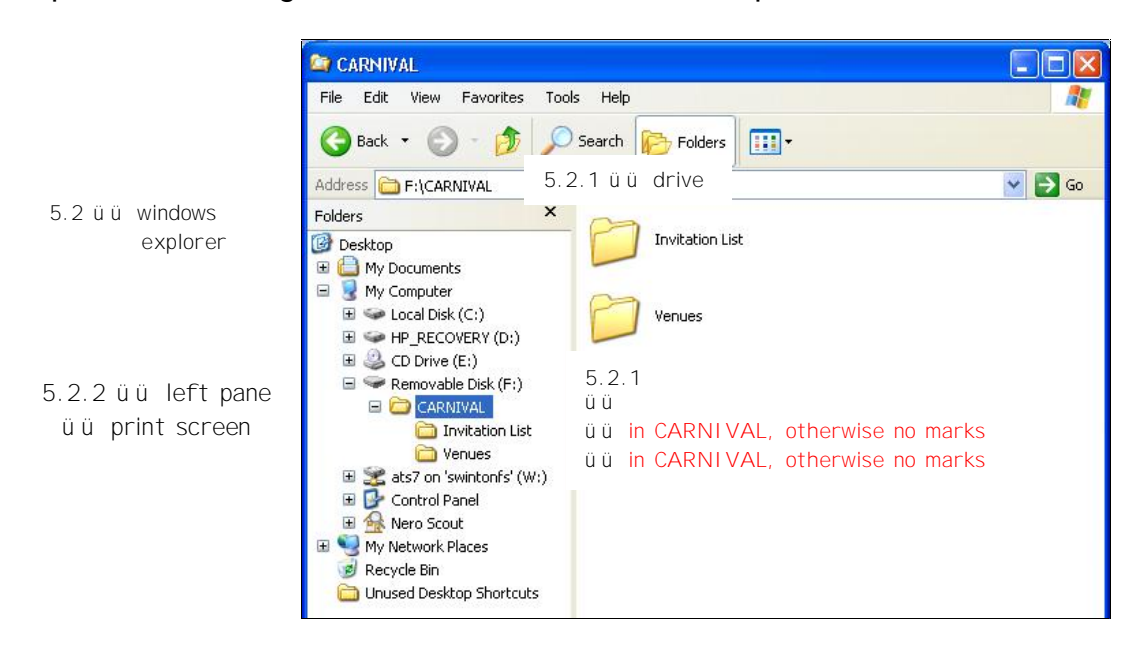

5.2.3 Moved the files BUDGET and CARNIVAL STALLS from the STUDENT FILES folder to the VENUES sub-folder. Made a print screen image of the content of the VENUES sub-folder and pasted into Word document.

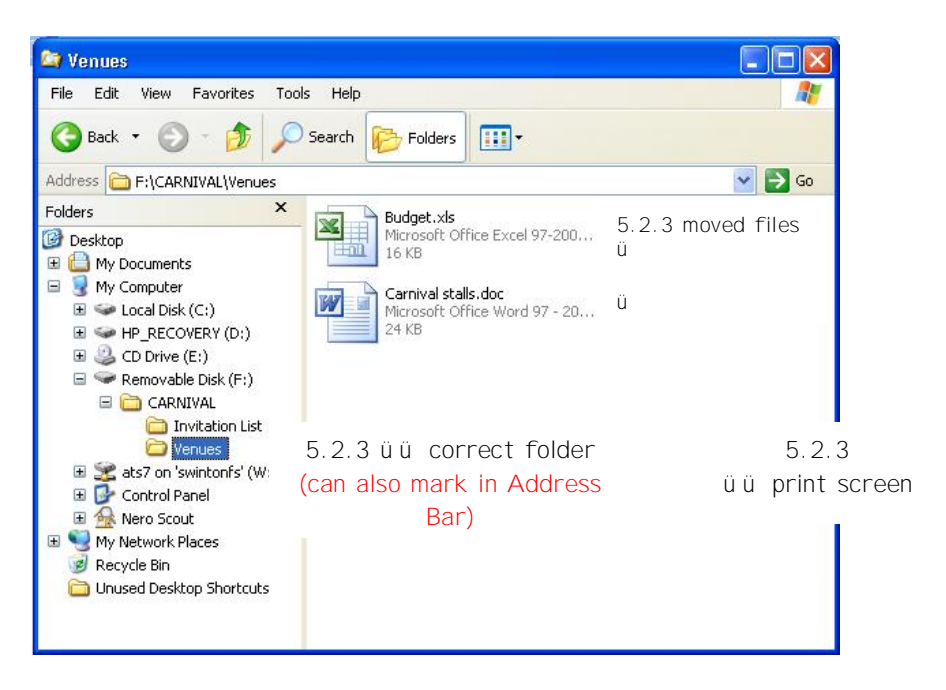

(6)

5.2.4 Deleted the folder RIO from the STUDENT FILES FOLDER and made a print screen image of the opened Recycle Bin (showing the deleted folder) and pasted into Word document.

(4)

Here we will have to accept an empty Recycle Bin, as certain Colleges make use of Student Profiles which permanently delete files or folders without moving it to the Recycle Bin first.

The mark allocation is therefore: Recycle Bin folder opened: ü ü print screen ü ü

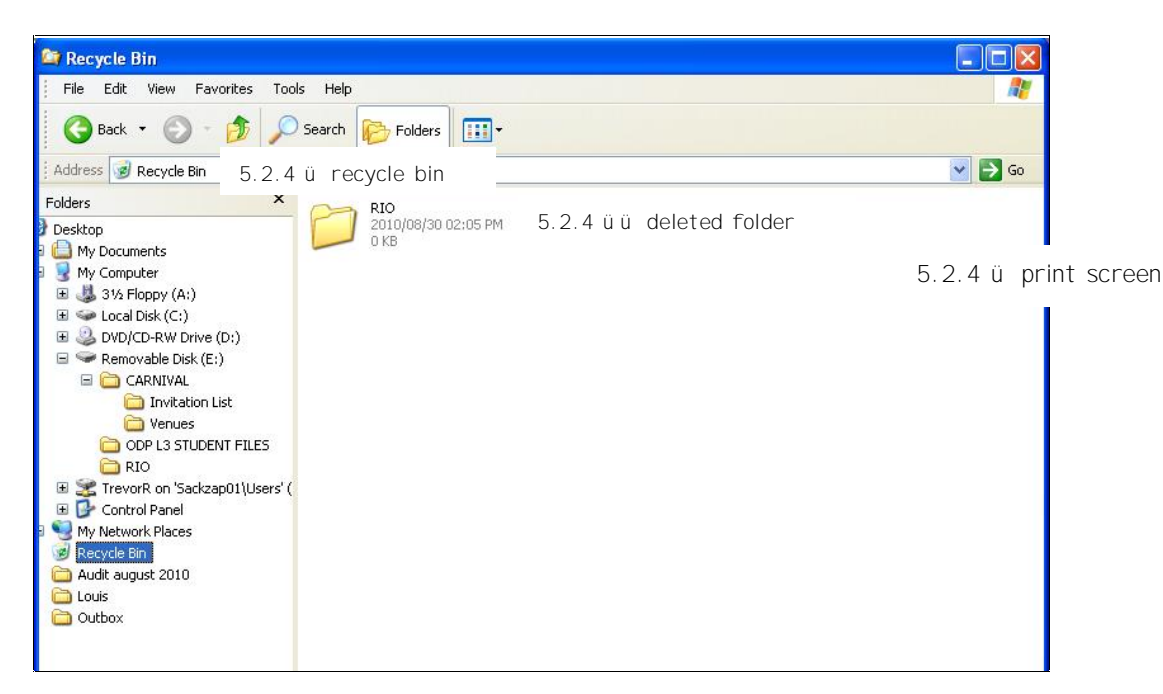

5.3 Selected the MS Word Help function to search for information on how to set tab stops. **Copied** the information and pasted into Word. [Do NOT accept a print screen image]. (The information below is taken from MS Office Word 2007; it may look a little different from MS Word 2003; however the content is the same).

(6)

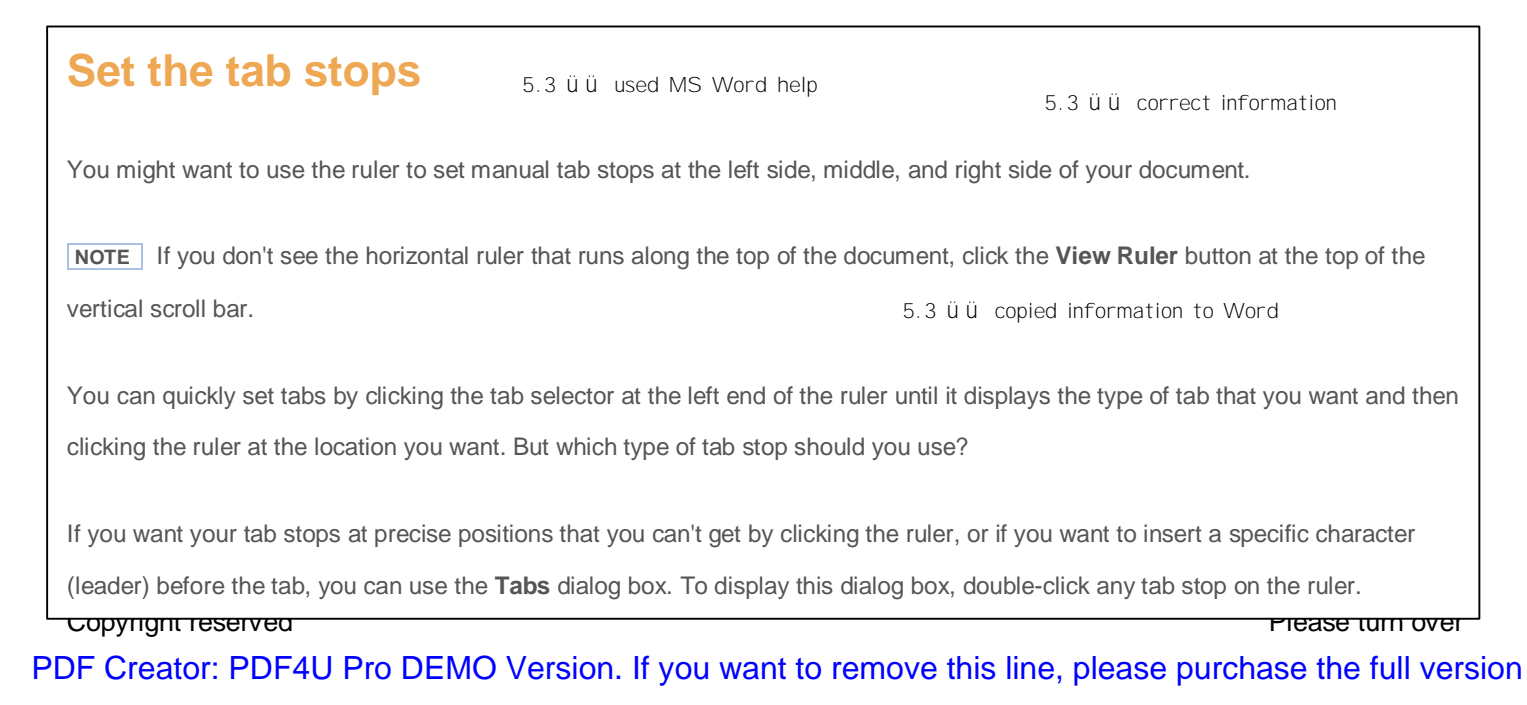

(6)

| Z         | A Left Tab stop sets the start position of text that will then run to the right as you type.                                                                                                    |
|-----------|----------------------------------------------------------------------------------------------------|
| :/-       | A Center Tab stop sets the position of the middle of the text. The text centers on this position as you type.                                                                                                    |
| <u>Z-</u> | A Right Tab stop sets the right end of the text. As you type, the text moves to the left.                                                                                                    |
| ¢/-       | A Decimal Tab stop aligns numbers around a decimal point. Independent of the number of digits, the decimal point will be<br>in the same position. (You can align numbers around a decimal character only; you cannot use the decimal tab to align<br>numbers around a different character, such as a hyphen or an ampersand symbol.) |
| <u>~</u>  | A Bar Tab stop doesn't position text. It inserts a vertical bar at the tab position.                                                                                                    |
|           |                                                                                                    |

| 5.4.1 | .bmp | ü | 5.4.3 | .zip | ü |     |
|-------|------|---|-------|------|---|-----|
| 5.4.2 | .wav | Ü | 5.4.4 | .pdf | Ü | (4) |

(do not penalise if written without the dot, otherwise it should be 100 % - all or nothing approach)

5.5 Changed the date and time to 31/12/2010, 8:00PM. Made a print screen image of this dialog box and pasted it into the answer file.

Certain colleges do not have access rights to the Control Panel. If a student pasted the "Notallowed-to change-message", all 6 marks should be given

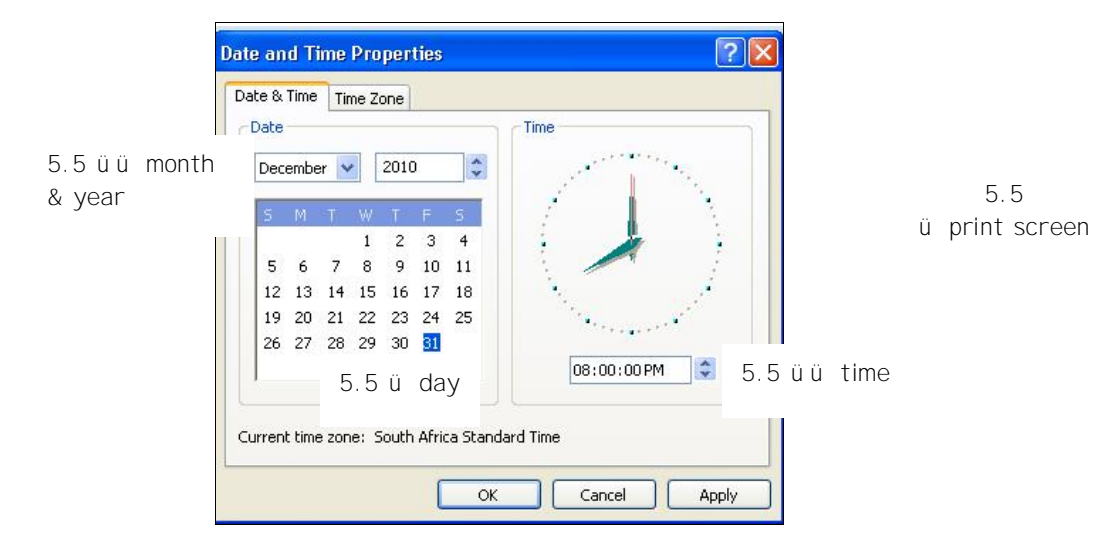

| 5.6.1 | Thumbnails | üü | 5.4.3 | Tiles   | üü |      |
|-------|------------|----|-------|---------|----|------|
| 5.6.2 | List       | üü | 5.4.4 | Details | üü | (8)  |
|       |            |    |       |         |    | [60] |

TOTAL: 100